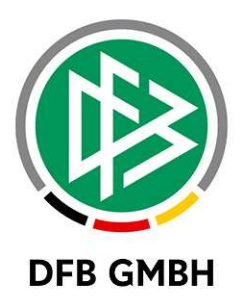

# DFBNET LEHRGANGSVERWALTUNG

# UND ONLINE LERNEN

# Benutzerhandbuch für Lehrgangsleiter zur Anlage von

Lehrgängen mit Online Lernen

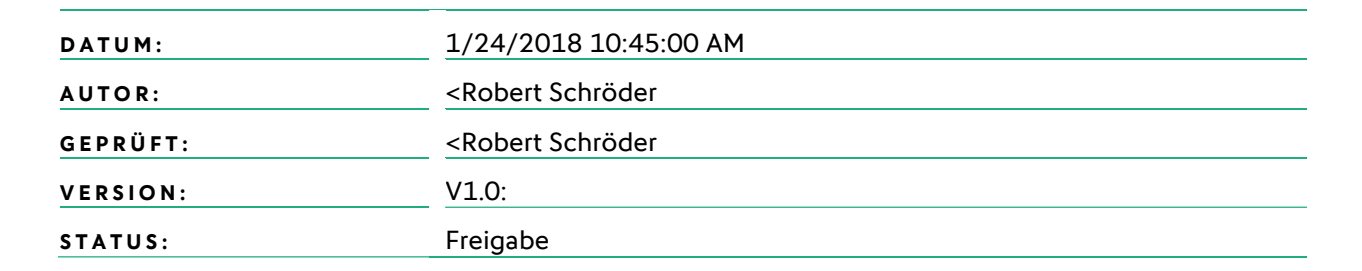

#### © Januar 18 | DFB GmbH

Alle Texte und Abbildungen wurden mit größter Sorgfalt erarbeitet, dennoch können etwaige Fehler nicht ausgeschlossen werden. Eine Haftung der DFB GmbH, gleich aus welchem Rechtsgrund, für Schäden oder Folgeschäden, die aus der An- und Verwendung der in diesem Dokument gegebenen Informationen entstehen können, ist ausgeschlossen.

Das Dokument ist urheberrechtlich geschützt. Die Weitergabe sowie die Veröffentlichung dieser Unterlage, ist ohne die ausdrückliche und schriftliche Genehmigung DFB GmbH nicht gestattet. Zuwiderhandlungen verpflichten zu Schadensersatz. Alle Rechte für den Fall der Patenterteilung oder der GM-Eintragung vorbehalten.

Die in diesem Dokument verwendeten Soft- und Hardwarebezeichnungen sind in den meisten Fällen auch eingetragene Warenzeichen und unterliegen als solche den gesetzlichen Bestimmungen

WWW.DFBNET.DE | WWW.FUSSBALL.DE | WWW.DFB.DE

Weltmeister herren 1954  $\star$  1974  $\star$  1990  $\star$  2014  $\star$  | Frauen 2003  $\star$  2007  $\star$ 

**OLYMPIASIEGER FRAUEN** 2016

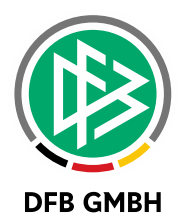

#### Inhaltsverzeichnis

| 1 | Vorwor  | t                                                                        | 3  |
|---|---------|--------------------------------------------------------------------------|----|
| 2 | Vorbed  | lingungen                                                                | 3  |
| 3 | Anlege  | n eines Online-Ausbildungslehrgangs in der DFBnet Lehrgangsverwaltung    | 4  |
|   | 3.1     | Lehrgang anlegen                                                         | 4  |
|   | 3.2     | Lehrgangsleiter/Referent hinzufügen                                      | 5  |
|   | 3.3     | Lehrgang freigeben                                                       | 6  |
|   | 3.4     | Anmeldungen über Webkalender / Funktion Import Teilnehmer (CSV)          | 7  |
|   | 3.5     | Lehrgang abschließen                                                     | 11 |
| 4 | Anlege  | n eines Online-Weiterbildungslehrgangs in der DFBnet Lehrgangsverwaltung | 12 |
|   | 4.1     | Lehrgang anlegen                                                         | 13 |
|   | 4.2     | Lehrgangsleiter/Referent hinzufügen                                      | 13 |
|   | 4.3     | Lehrgang freigeben                                                       | 15 |
|   | 4.4     | Teilnehmerliste erstellen                                                | 15 |
| 5 | Weitere | e Informationen                                                          |    |

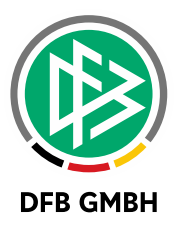

# 1 <u>VORWORT</u>

Im DFBnet gibt es seit mehreren Jahren die Lehrgangsverwaltung, die im Bereich der Aus- und Fortbildung von Schiedsrichtern und Trainern eingesetzt wird, um Lizenzen oder anrechenbare Veranstaltungen nachhaltig an den entsprechenden Teilnehmern zu dokumentieren.

Darüber hinaus wurde ein weiteres System, das Online Lernen, welches auf der Technologie des Stud-IP-Systems basiert und an vielen Universitäten zur Abbildung bzw. Unterstützung von Präsenzveranstaltungen eingesetzt wird, an das DFBnet angebunden.

Mit der Symbiose dieser beiden Systeme ist es also im DFBnet möglich, sowohl alle administrativen Aufgaben hinsichtlich Planung, Durchführung und Abschluss von Lehrgängen in der DFBnet Lehrgangsverwaltung abzubilden, als auch die inhaltliche Arbeit mit den Teilnehmern im Online Lernen durchzuführen.

Die einzelnen Funktionen und Prozesse sind nun im folgenden Dokument beschrieben.

Hinsichtlich der Funktionen, die das Online Lernen bietet, leistet das Benutzerhandbuch für Lehrgangsleiter bzw. das Benutzerhandbuch für Teilnehmer weitere Abhilfe, die Sie hier finden:

[https://portal.dfbnet.org/de/service/handbuecher/dfb-online-lernen.html]

# 2 <u>VORBEDINGUNGEN</u>

Die DFBnet Lehrgangsverwaltung kennt zwei unterschiedliche Bereiche. Zum einen den Bereich AW-Lehrgänge und zum anderen den Bereich SR-Lehrgänge.

Bei AW-Lehrgängen geht es um Ausbildungslehrgänge an dessen Ende eine Lizenz für die bestandenen Teilnehmer erstellt wird. Diese Ausbildungslehrgänge umfassen die Ausbildungslehrgänge für Trainer in den verschiedensten Profilen, sowie die **SR-Anwärterlehrgänge**.

Bei der Kategorie SR-Lehrgängen handelt es sich um Weiterbildungen (Bsp. Lehrabende, Lehrgänge oder Tagungen etc.)

Hier werden anrechenbare Termine in die Statistik der Teilnehmer in die Schiedsrichteransetzung übertragen.

Um Lehrgänge für einen oder beide Bereiche im DFBnet anlegen zu können, benötigt der Anwender auf seiner DFBnet Kennung die Berechtigung für die Anwendung "Lehrgangsverwaltung" mit den Rollen a) "Lehrgangsverwalter Ausbildungswesen" und oder b) "Lehrgangsverwalter Schiedsrichterwesen" und die entsprechenden Datenrechte!

Die Rolle a) wird zur Anlage von Anwärterlehrgängen benötigt und die Rolle b) zum Anlegen von SR-Weiterbildungslehrgängen.

Damit bei der Anlage eines Lehrgangs auch das Flag "Online Lehrgang" angeboten wird, sind Einstellungen durch den Verband notwendig, die in der **Freigabemitteilung Nr. 44 DFBnet Lizenz Version 5.40 (Kapitel 2 und 3)** zu finden sind:

#### Das entsprechende Dokument ist unter folgenden Link zu finden:

http://portal.dfbnet.org/fileadmin/content/downloads/freigabe/li/150626\_DFBnet\_Lizenz\_Freigabe mitteilung\_5.40.pdf

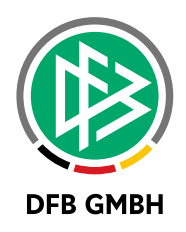

3

# ANLEGEN EINES ONLINE-AUSBILDUNGSLEHRGANGS IN DER DFBNET LEHRGANGSVERWALTUNG

In dem nun folgenden Kapitel wird die Anlage eines Ausbildungslehrgangs am Beispiel eines Schiedsrichteranwärterlehrgangs beschrieben. Zur DFBnet Lehrgangsverwaltung kommen Sie wie folgt:

www.dfbnet.org/spielplus

#### 3.1 LEHRGANG ANLEGEN

Nach dem Öffnen des Menüpunktes "Lehrgänge" und dem Untermenüpunkt "AW-Lehrgänge anlegen" erscheint die Anlagemaske. Dabei sind gelbunterlegten Felder sogenannte Pflichtfelder und müssen ausgefüllt werden. Wichtig für die Übertragung des Lehrgangs in das Online Lernen ist, dass der Haken bei Online-Lehrgang gesetzt wird!!!

| Bezeichnung     | Anwärterlehrgang       | Beginndatum              | 01.09.2015 | 1     |        |
|-----------------|------------------------|--------------------------|------------|-------|--------|
| Veranstalter    | Kreis Hannover-Stadt 🗸 | Enddatum                 | 14.09.2015 |       | **     |
| Lehrgangstyp    | Schiedsrichter         | Beginn Uhrzeit           | 17:00      |       | ~      |
| Lehrgangsprofil |                        | Ende Uhrzeit             | 20:00      |       | ~      |
| Lehrgangsart    | Abschlusslehrgang      | Terminserie              |            |       | A14 27 |
| Lehrgangsort    | Da.                    | Anerkennung LE           | -          |       |        |
| Ansprechpartner | 12                     | min./max. Teilnehmerzahl |            | ?     |        |
| ✓ Publikation   | 26.08.2015             | Anmeldung                | 31.08.201  | keine | Ausw   |
|                 |                        | Online-Lehrgang          |            |       |        |
| Methode         |                        |                          |            |       |        |
|                 |                        |                          |            |       |        |
|                 |                        |                          |            |       | Y      |
| Hinweise        |                        |                          |            |       |        |
|                 |                        |                          |            |       | 0      |
|                 |                        |                          |            |       | ~      |
| Inhalt          |                        |                          |            |       | ~      |
|                 |                        |                          |            |       | i i    |
|                 |                        |                          |            |       | ×      |
| Voraussetzungen |                        |                          |            |       | ~      |
|                 |                        |                          |            |       |        |
|                 |                        |                          |            |       | 1      |
| Ziele           |                        |                          |            |       | ~      |
|                 |                        |                          |            |       |        |
|                 |                        |                          |            |       |        |
| Zielgruppe      |                        |                          |            |       | ~      |
|                 |                        |                          |            |       |        |

Wird ein Haken im Feld "Publikation" gesetzt, so wird der Lehrgang im Webveranstaltungskalender\* des Landesverbandes angezeigt, worüber sich Interessierte Teilnehmer selbständig anmelden können. Diesbezüglich ist ein Veröffentlichungsdatum sowie ein Anmeldezeitraum (bis) anzugeben. Teilnehmer, die sich über den Webveranstaltungskalender anmelden landen zunächst auf einer Liste

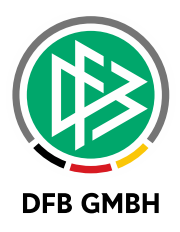

"Webanmeldungen". Sie können vom Lehrgangsleiter später auf die "richtige" Teilnehmerliste übernommen werden (Siehe Kapitel 3.4).

Die Felder Methode, Hinweise, Inhalt, Voraussetzungen, Ziele, Zielgruppe können nur zentral durch den Verband eingegeben werden und haben dann Gültigkeit für alle Lehrgänge von diesem Typus. Diese Felder werden dem interessierten Teilnehmer nur im Webkalender angezeigt.

Nach der Speicherung wird der Lehrgang erstellt und befindet sich danach im Status "In Planung"

Mit diesem Status bleibt der Lehrgang zunächst nur in der Lehrgangsverwaltung sichtbar. Eine Übertragung des Lehrgangs in das Online Lernen erfolgt noch nicht. Sie haben jetzt noch die Möglichkeit sämtliche Daten zu ändern.

\*Weitere Informationen zur Einrichtung des Webveranstaltungskalenders (Publikationsflag) finden Sie hier:

http://portal.dfbnet.org/fileadmin/content/downloads/freigabe/li/150626\_DFBnet\_Lizenz\_Freigabe mitteilung\_\_5.40.pdf (Kapitel 2).

### 3.2 LEHRGANGSLEITER/REFERENT HINZUFÜGEN

Damit Sie später im Online Lernen einen verantwortlichen Lehrgangsleiter bzw. Referenten haben, der im Online Lernen Zugriff auf die Inhalte des Lehrgangs hat, ist es erforderlich, einen Lehrgangsleiter einzutragen. Als Lehrgangsleiter haben Sie dann uneingeschränkten Zugriff auf den entsprechenden Lehrgang im Online Lernen. Des Weiteren können Sie Referenten eintragen, die ebenfalls Zugriff haben, mit der Einschränkung, dass diese den Lehrgang im Online Lernen nicht löschen können.

| Terminserie                |     | Lehrgangsart    | Abschlusslehrgang             | ~ |
|----------------------------|-----|-----------------|-------------------------------|---|
| Lehrgangsort               | D.  | Anerkennung LE  |                               |   |
| max. Teilnehmeranzahl      |     | Lehrgangsstatus | In Planung                    |   |
| ✓ Sichthar für alle Benut: | Zer |                 | 1779 (1979) (1779) <b>7</b> 9 |   |

| Suche nach Lehr | gangsleiter/Referent |              |       |
|-----------------|----------------------|--------------|-------|
| Name            | Schröder             |              |       |
| Vorname         | Robert               | ×            |       |
| Funktion        | Lehrgangsleiter (SR) | $\checkmark$ |       |
| Zurück          |                      |              | Suche |

Hier können Sie nun gezielt nach einem Lehrgangsleiter oder Referenten suchen.

Es werden Ihnen aber nur Personen angezeigt, die auf ihrer DFBnet Kennung folgende Berechtigung haben:

Anwendung: DFB Qualifizierung Online

Rolle: Lehrgangsleiter (SR)\* oder (TR)\* mit entsprechenden Datenrecht für das Gebiet in dem der Lehrgang angelegt wird.

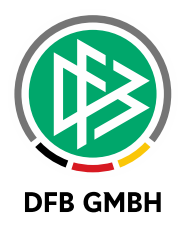

Oder

Rolle: **Referent (SR)\* oder (TR)\*** mit entsprechenden Datenrecht für das Gebiet in dem der Lehrgang angelegt wird.

\*(SR) steht für den Schiedsrichterbereich und (TR) für den Trainerbereich.

Durch Klick auf den "Suchen"-Button starten Sie die Suche:

| Lehrgangsleiter/F    | ehrgangsleiter/Referentenn auswählen    |                   |         |  |  |  |  |  |
|----------------------|-----------------------------------------|-------------------|---------|--|--|--|--|--|
| Hier können Sie ein  | en Lehrgangsleiter oder Referenten ausw | ählen.            |         |  |  |  |  |  |
| Suche nach Lehrg     | angsleiter/Referent                     |                   |         |  |  |  |  |  |
| Name                 | Schröder                                |                   |         |  |  |  |  |  |
| Vorname              | Schröder                                |                   |         |  |  |  |  |  |
| Funktion             | Lehrgangsleiter (SR)                    | ×                 |         |  |  |  |  |  |
| Zurück               |                                         |                   | Suche   |  |  |  |  |  |
| Ø∆Benutz             | ername                                  | ₩ABenutzerkennung |         |  |  |  |  |  |
| Robert Sci           | hröder                                  | 01005825          |         |  |  |  |  |  |
| Seite 1/1 (1 Treffer | insgesamt)                              |                   | I I D D |  |  |  |  |  |

Sie erhalten nun die Trefferliste und können dann die gewünschte Person zuordnen.

Auch besteht die Möglichkeit dies zu einem späteren Zeitpunkt durchzuführen oder auch weitere Personen als Lehrgangsleiter bzw. Referenten einzutragen.

Die Übertragung in das Online Lernen kann bis zu einer Stunde dauern und erfolgt erst nach der Freigabe des Lehrgangs.

### 3.3 LEHRGANG FREIGEBEN

Durch den Klick auf den Button "Freigeben" wird der Lehrgang nun in den Status freigegeben überführt. Eine Bearbeitung der Grunddaten (Termin, Art des Lehrgangs etc.) ist damit nicht mehr möglich.

| Lehrgang bearbeiten         |                                                                    |       |         |            |                                     |                    |          | lvw 005 |
|-----------------------------|--------------------------------------------------------------------|-------|---------|------------|-------------------------------------|--------------------|----------|---------|
| Hier können Sie einen Lehrg | gang bearbeiten                                                    | 8     |         |            |                                     |                    |          |         |
| Lehrgangsdaten              |                                                                    |       |         |            |                                     |                    |          |         |
| Nummer                      | 14-D-01631                                                         |       |         |            | Kategorie                           | Ausbildungswesen   | ~        |         |
| Bezeichnung                 | Anwärterlehrgang Juli                                              |       |         | 1          | Veranstalter<br>Lehrgangstyp        | Kreis Hannover-Sta | dt 🗸     |         |
| Beginndatum, -uhrzeit       | 01.07.2014 19:00 🗸                                                 |       |         | ~          |                                     | Schiedsrichter     | ~        |         |
| Enddatum, -uhrzeit          | 15.07.2014                                                         |       | 21:00 🗸 | ~          | Lehrgangsprofil                     | -                  |          |         |
| Terminserie                 | 1 1 2<br>1 2<br>1 2<br>1 2<br>1 2<br>1 2<br>1 2<br>1 2<br>1 2<br>1 |       |         |            | Lehrgangsart                        | Abschlusslehrgang  | ~        |         |
| Lehrgangsort                |                                                                    |       |         | a          | Anerkennung LE                      |                    |          |         |
| max. Teilnehmeranzahl       |                                                                    |       |         |            | Lehrgangsstatus                     | In Planung         |          |         |
| Sichtbar für alle Benutz    | er                                                                 |       |         |            | ✓ Online-Lehrgang                   |                    |          |         |
| Zurück zur Suche Änd        | derungen speich                                                    | ern   | Freige  | ben        | Lehrgangsleiter/Referent hinzufügen | Import Teilnehmer  | Neuer Te | lnehmer |
| Lehrgangsleiter, Referen    | ten                                                                |       |         |            |                                     |                    |          |         |
| ₩Rolle                      | ™Benutze                                                           | erken | nung    | ₩ <b>∆</b> | Benutzername                        |                    |          |         |
| Eehrgangsleiter (SR)        | 01005825                                                           |       |         | Rol        | bert Schröder                       |                    |          |         |

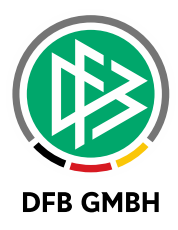

Damit verbunden wird auch die Übertragung des Lehrgangs in das Online Lernen initiiert.

Nach einer Übertragungszeit bis zu einer Stunde wird der Lehrgang nun im Online Lernen angezeigt. Handelt es sich, wie in diesem Beispiel, um ein Schiedsrichteranwärterlehrgang, so werden die Inhalte aus dem DFB Mastermodul zur "Grundausbildung von Schiedsrichtern" direkt in Ihren Lehrgang übertragen und stehen zur Verfügung!

Weitere Erklärungen dazu sind im folgenden Benutzerhandbuch zu finden:

[https://portal.dfbnet.org/de/service/handbuecher/dfb-online-lernen.html] Benutzerhandbuch für Lehrgangsleiter im Online Lernen

### 3.4 ANMELDUNGEN ÜBER WEBKALENDER / FUNKTION IMPORT TEILNEHMER (CSV)

Nach der Freigabe können nun Teilnehmer in den Lehrgang gesetzt werden.

Dazu gibt es drei verschiedene Methoden.

1. Funktion "Neuer Teilnehmer":

Über diesen Button wird eine Einzelerfassung eines Teilnehmers angeboten. Hier müssen alle Pflichtfelder ausgefüllt werden und nach der erfolgreichen Speicherung ist der Teilnehmer auf der Teilnehmerliste und wird nach einer Übertragungszeit von maximal einer Stunde in das Online Lernen übertragen.

2. Anmeldung über den "Webkalender"

Nutzt man die Funktion "Publikation" können sich interessierte Teilnehmer über den Webveranstaltungskalender\* zu einem Lehrgang anmelden. Hier mal der Link für den Veranstaltungskalender des NFV. Suchen Sie den Veranstaltungskalender ihres Landesverbandes so ändern Sie am Ende des Links einfach das Landesverbandskürzel. (https://www.dfbnet.org/vkal/mod\_vkal/webflow.do?event=ANGEBOT\_NEW&dmg\_company=NFV)\*

Nutzen Sie also diese Methode würde die Eingabe von Teilnehmerdaten durch den zuständigen Lehrgangsleiter entfallen. Der Lehrgangsleiter müsste den "Bewerber" lediglich auf die "richtige" Teilnehmerliste setzen, damit dieser auch in das Online Lernen übertragen wird.

| Webanmeldungen           |                   |                        |                  |
|--------------------------|-------------------|------------------------|------------------|
| □ <sup>▼</sup> AName     | <b>™</b> ∆Vorname | <b>⊽</b> ▲Geburtsdatum | <b>™</b> ∆Verein |
|                          | Test              | 14.09.1985             |                  |
| Ausgewählte We           | erliste setzen    |                        |                  |
| Seite 1/1 (1 Treffer ins | gesamt)           |                        | I I D D          |

3. Funktion "Import Teilnehmer"

Neben der Einzelerfassung von Teilnehmern (Funktion 1 "Neuer Teilnehmer") gibt es auch die Möglichkeit, über einen Import, eine Teilnehmerliste hochzuladen und gleichzeitig mehrere Teilnehmer zu erfassen. Die Funktionalität wird im Folgenden beschrieben:

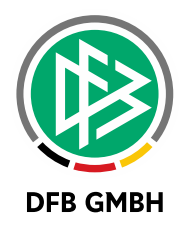

| Lehrgang bearbeiten        |                 |                |                                     |                        | lvw 005       |
|----------------------------|-----------------|----------------|-------------------------------------|------------------------|---------------|
| Hier können Sie einen Lehr | gang bearbeiten |                |                                     |                        |               |
| Lehrgangsdaten             |                 |                |                                     |                        |               |
| Nummer                     | 14-D-01631      |                | Kategorie                           | Ausbildungswesen       |               |
| Bezeichnung                | Anwärterlehrga  | ng Juli        | Veranstalter                        | Kreis Hannover-Stadt   |               |
| Beginndatum, -uhrzeit      | 01.07.2014      | 19:00          | Lehrgangstyp                        | Schiedsrichter         |               |
| Enddatum, -uhrzeit         | 15.07.2014      | 21:00          | Lehrgangsprofil                     | -                      |               |
| Terminserie                |                 |                | Lehrgangsart                        | Abschlusslehrgang      |               |
| Lehrgangsort               |                 |                | Anerkennung LE                      |                        |               |
| max. Teilnehmeranzahl      |                 |                | Lehrgangsstatus                     | Freigegeben            |               |
| 🗹 Sichtbar für alle Benutz | zer             |                | 🗹 Online-Lehrgang                   |                        |               |
| Zurück zur Suche           | Änderu          | ngen speichern | Lehrgangsleiter/Referent hinzufügen | Import Teilnehmer Neue | er Teilnehmer |

Nach der Freigabe eines Lehrgangs wird der Button "Import Teilnehmer" aktiv und ist auswählbar.

| Teilnehmerimport                        |             | lvw 008               |
|-----------------------------------------|-------------|-----------------------|
| Import von Teilnehmern aus einer Datei. |             |                       |
| Dateiauswahl                            |             |                       |
| Name der Datei                          | Durchsuchen | Datei öffnen          |
| Zurück zum Lehrgang                     |             | eilnehmer importieren |

Hier können Sie nun eine entsprechende CSV Datei uploaden und eine Teilnehmerliste erstellen.

Folgendes muss bei dem Dateiformat beachtet werden:

#### Dateiformat/-aufbau für Teilnehmerimport

Um den Teilnehmerimport erfolgreich durchzuführen, ist das richtige Dateiformat sowie der richtige Aufbau der Spalten und Zeilen notwendig.

Das Dateiformat muss CSV (Trennzeichen getrennt) (\*.csv) entsprechen.

Folgende Spalten müssen wie folgt angegeben werden:

Name;Vorname;Geschlecht;Geburtsdatum;StrasseHausnr;PLZ;Ort;eMail;Vereinsnummer; Telefonnummer privat; Mobilnummer

#### Zur Erläuterung:

Geschlecht = m oder w

Geburtsdatum im Format TT.MM.JJJJ

#### Keine Pflichtfelder:

- Vereinsnummer kann leer sein (dann wird der Teilnehmer mit "Vereinslos" gespeichert)
- Telefonnummer privat (Teilnehmer wird ohne Nummer gespeichert)
- Mobilnummer (Teilnehmer wird ohne Nummer gespeichert)

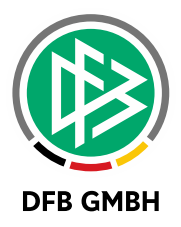

#### **Beispiel:**

Schröder;Robert;m;14.09.1985;Lister Str. 18;30163;Hannover;service@dfb-medien.de;01034041;0511-123456;0170-123456

#### In der CSV-Datei würde dies dann so aussehen:

| X   |          | • ৫ •                                   | ÷          |                        |                |       |                |                                                                     | Vorlage Nutzerimp   | ort Lehrgangsverwaltung.cs                                                     | v - Excel                           |
|-----|----------|-----------------------------------------|------------|------------------------|----------------|-------|----------------|---------------------------------------------------------------------|---------------------|--------------------------------------------------------------------------------|-------------------------------------|
| D   | ATEI ST  | FART EI                                 | NFÜGEN     | SEITENLAYOUT           | FORMELN        | I D   | ATEN Ü         | BERPRÜFEN ANSICHT PDF                                               | Architect 2 Creator |                                                                                |                                     |
| Ein | fügen    | usschneider<br>opieren +<br>ormat übert | ragen F    | ri -<br>K <u>U</u> - ⊞ | 11 · A A       |       | = <b>=</b>   € | <ul> <li>Zeilenumbruch</li> <li>Verbinden und zentrieren</li> </ul> | Standard            | ▼<br>\$\$\$\$ \$\$\$\$<br>\$\$\$\$\$\$\$\$\$\$\$\$\$\$\$\$\$\$\$\$\$\$\$\$\$\$ | Als Tabelle Zeller<br>formatieren * |
|     | Zwische  | nablage                                 | ra I       | Schriftan              | : 1            | 5 I.  |                | Ausrichtung                                                         | ra Zahi             | G                                                                              | Formatvorlagen                      |
| JB  |          | · : :                                   | X 🗸 j      | fx                     |                |       |                |                                                                     |                     |                                                                                |                                     |
| A   | А        | В                                       | с          | D                      | E              | F     | G              | н                                                                   | I                   | J                                                                              | к                                   |
| 1   | Name     | Vorname                                 | Geschlecht | Geb. Datum             | Anschrift      | PLZ   | Ort            | E-Mail                                                              | Vereinsnummer       | Telefonnummer privat                                                           | Mobilnummer                         |
| 2   | Schröder | Robert                                  | m          | 14.10.1985             | Lister Str. 17 | 30163 | Hannover       | robert.schroeder@dfbnet.de                                          | 1035406             | 0511-760770264                                                                 | 0173-5417269                        |
| 3   |          |                                         |            |                        |                |       |                |                                                                     |                     |                                                                                | 1                                   |
| 4   |          |                                         |            |                        |                |       |                |                                                                     |                     |                                                                                |                                     |
| 5   |          |                                         |            |                        |                |       |                |                                                                     |                     |                                                                                |                                     |

Sie können nun alle Teilnehmer in die Zeilen untereinander erfassen.

Nachdem nun alle Teilnehmer in dieser Datei erfasst wurden, speichern Sie bitte die Datei an einem beliebigen Speicherort auf Ihrer Festplatte ab. Wichtig ist, wie eingangs erwähnt, dass Sie die Datei im CSV-Format speichern.

| Dateiname: |        | Vorlage Nutzerimport Lehrgangsverwaltung.csv |         |
|------------|--------|----------------------------------------------|---------|
| Date       | eityp: | CSV (Trennzeichen-getrennt) (*,csv)          | · · · · |

Im Anschluss daran können Sie die Datei nach dem Betätigen des Buttons "Import Teilnehmer" hochladen. Wählen sie über den Button "Durchsuchen" den Pfad aus, wo Sie die CSV-Datei abgespeichert haben und klicken Sie dann auf den Butten "Datei öffnen":

| Teilne | hmerimport                                                |                                              | lvw 008                |
|--------|-----------------------------------------------------------|----------------------------------------------|------------------------|
| Import | von Teilnehmern aus einer Datei.                          |                                              |                        |
| Dateia | uswahl                                                    |                                              |                        |
| Name   | e der Datei                                               | Durchsuchen                                  | Datei öffnen           |
| Zurüc  | k zum Lehrgang                                            |                                              | Teilnehmer importieren |
| Dateii | nhalt                                                     |                                              |                        |
| ₩AZei  | ile 🖾 Inhalt                                              |                                              | <b>™</b> Fehlertext    |
| 2      | Schröder;Robert;m;14.10.1985;Lister Str. 38;30161;Hannove | r;robert.schro <mark>e</mark> der@dfbnet.de; | ok                     |
| Seite  | 1/1 (2 Treffer insgesamt)                                 |                                              | 1 1                    |

Nach dem erfolgreichen Upload erhalten Sie eine Rückmeldung, ob Ihre Eingaben vollständig und fehlerfrei waren.

Sind keine Fehler vorhanden finden Sie in der Spalte Fehlertext ein "OK".

Durch die Betätigung des Buttons "Teilnehmer importieren" wird der Teilnehmer erstellt und ist von dort an auf Ihrer Teilnehmerliste zu finden.

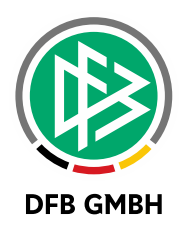

| ame 🛛 🖾 Vor          | name                                                                                       | <b>™</b> Geburtsdatum                                                                                  | ₩¥Verein                                                                                                    | ™Prüfung                                                                                                    |                                                                                                    | Bestätigung                                                                                                    |
|----------------------|--------------------------------------------------------------------------------------------|----------------------------------------------------------------------------------------------------|----------------------------------------------------------------------------------------------------|----------------------------------------------------------------------------------------------------|----------------------------------------------------------------------------------------------------|----------------------------------------------------------------------------------------------------|
| son Test             |                                                                                            | 01.01.1985                                                                                             |                                                                                                    | keine Auswahl                                                                                                    | ~                                                                                                    | 00                                                                                                    |
| röder Robert         |                                                                                            | 14.10.1985                                                                                             |                                                                                                    | keine Auswahl                                                                                                    | ~                                                                                                    | 00                                                                                                    |
| gewählte Teilnehmer  | 🗸 🔿                                                                                        |                                                                                                    |                                                                                                    |                                                                                                    |                                                                                                    |                                                                                                    |
| 2 Treffer insgesamt) |                                                                                            |                                                                                                    |                                                                                                    |                                                                                                    |                                                                                                    | 1                                                                                                    |
| n                    |                                                                                            |                                                                                                    |                                                                                                    |                                                                                                    |                                                                                                    |                                                                                                    |
|                      | ame VAVorr<br>ion Test<br>röder Robert<br>lewählte Teilnehmer<br>? Treffer insgesamt)<br>n | ame <b>▼∆Vorname</b><br>ion Test<br>röder Robert<br>sewählte Teilnehmer ✓ →<br>treffer insgesamt)<br>n | ame         Vorname         Geburtsdatum           ion         Test         01.01.1985           röder         Robert         14.10.1985           gewählte Teilnehmer         Image: State State | Amme     VAVorname     VaGeburtsdatum     VaVerein       ion     Test     01.01.1985     Image: Comparison of the comparison of the com | ame     ♥ΔVorname     ♥ΔGeburtsdatum     ♥ΔVerein     ♥ΔPrüfung       son     Test     01.01.1985     keine Auswahl       röder     Robert     14.10.1985     keine Auswahl       swählte Teilnehmer     ♥ | Ame     VAVorname     VaGeburtsdatum     VaVerein     VaPriifung       ion     Test     01.01.1985     keine Auswahl     im       röder     Robert     14.10.1985     keine Auswahl     im       rewählte Teilnehmer     im     im     im     im |

Nachdem Sie nun die Teilnehmer importiert oder durch die Einzelerfassung eingetragen haben oder aber von der Liste "Webanmeldungen" auf die "richtige" Teilnehmerliste gesetzt haben, wird folgender Prozess initiiert:

Die neuen Teilnehmer werden in etwa alle 30 Minuten in das Online Lernen übertragen. Bis die Teilnehmer dort angezeigt werden, kann es bis zu einer Stunde dauern. Die Teilnehmer erhalten automatisch eine E-Mail mit einem Informationstext und einem Link. Durch Betätigung des Links gelangt der Teilnehmer auf eine Seite des Online Lernens, wo er seine angegebenen Daten auf Richtigkeit überprüft und bei Bedarf korrigieren kann.

Bitte informieren Sie daher im Vorfeld eines Lehrgangs Ihre Teilnehmer, dass diese eine Mail bekommen. Wird diese gelöscht oder nicht gelesen kommt der Teilnehmer nicht ins System. Eine erneute Mail wird nur erzeugt, wenn man den Teilnehmer in der Lehrgangsverwaltung löscht und erneut einträgt.

Hier die Darstellung der Adressverifizierung **für den Teilnehmer** nach Betätigung des Links in der E-Mail:

| TARTSEITE                 |                   |  |
|---------------------------|-------------------|--|
|                           |                   |  |
| KTUELLE SEITE: DI         | BIMPORTPLUGIN     |  |
| hr Benutzername:          | robert.schroeder8 |  |
| /orname:                  | Robert            |  |
| achname:                  | Schröder          |  |
| Geburtsdatum:             | 14.10.1985        |  |
| Straße:                   | Lister Str. 38    |  |
| <sup>o</sup> ostleitzahl: | 30161             |  |
| Drt:                      | Hannover          |  |
| elefonnummer:             |                   |  |
|                           |                   |  |
| ax                        |                   |  |
| ax:<br>asswort:           |                   |  |

Hintergrund ist der, dass es bei vielen Ausbildungslehrgängen zu Schreibfehlern und Datenfehlern bei der Meldung kommt. Um den Verbandsmitarbeiter später eine möglichst gute Datenqualität zur Dublettenprüfung bereit zu stellen, empfiehlt es sich, dass die Daten durch den Teilnehmer selbst überprüft werden. Dies wird durch diesen Vorgang gewährleistet. Die ggf. korrigierten Daten werden dann auch wieder durch das Online Lernen automatisch in die Lehrgangsverwaltung

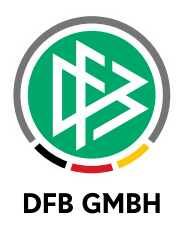

zurückgeschrieben. Des Weiteren findet der Teilnehmer auf der Seite seine Benutzerkennung (E-Mailadresse bis zum @-Zeichen) für das Online Lernen, ein Teilnahmebestätigungsfeld, welches er betätigen muss, sowie ein weiteres Eingabefeld, in dem er sich selbst ein Passwort vergibt, damit er sich im Online Lernen anmelden kann.

Hat dieser Prozess geklappt, so bekommt der Teilnehmer folgende Meldung:

Vielen Dank für Ihre Teilnahmebestätigung.

Sie können sich nun mit Ihrem Benutzernamen (robert.schroeder8) und dem von Ihnen gewählten Passwort einloggen.

Bestätigungsseite für den Teilnehmer nach erfolgreicher Datenverifizierung und Teilnahmebestätigung.

Für den Teilnehmer finden Sie ein weiteres Benutzerhandbuch hier:

(https://portal.dfbnet.org/de/service/handbuecher/dfb-online-lernen.html)

Hat der Teilnehmer seine Daten geprüft und die Teilnahme bestätigt, kann dies durch den Lehrgangsleiter erkannt werden, da sich die Bestätigungsicons am Teilnehmer grün färben.

| Teilne | hmer           |                  |                       |         |               |             |
|--------|----------------|------------------|-----------------------|---------|---------------|-------------|
|        | ™∆Name         | <b>Wavorname</b> | <b>WAGeburtsdatum</b> | ₩Verein | ₩Prüfung      | Bestätigung |
|        | Person         | Test             | 01.01.1985            |         | keine Auswahl | V 00        |
|        | Schröder       | Robert           | 14.10.1985            |         | keine Auswahl |             |
| L.,    | Ausgewählte    | Teilnehmer 🗸     | <b>→</b>              |         |               |             |
| Seite  | 1/1 (2 Treffer | insgesamt)       |                       |         |               |             |
| Exp    | ortieren       |                  |                       |         |               |             |

Falls nun doch noch fehlerhafte Daten gefunden werden, haben Sie auch weiterhin die Möglichkeit über das Bearbeitungsicon die Daten im Nachgang zu ergänzen bzw. zu korrigieren.

Hinweis: Wird aber bei der Erstellung eines Teilnehmers eine fasche E-Mailadresse angegeben, so muss dieser Teilnehmer von der Teilnehmerliste gelöscht und neu angelegt werden!!!

Nur dann bekommt der Teilnehmer eine neue Mail an die richtige Adresse zugesendet und kann den Verifizierungsvorgang starten!!!

### 3.5 LEHRGANG ABSCHLIEßEN

Nach Beginn des Lehrgangs (Startdatum der Veranstaltung) wechselt der Status von "freigegeben" zu "stattgefunden". Nachdem nun der Lehrgang beendet ist, besteht die Möglichkeit, die Teilnehmer, die den Lehrgang bestanden haben zu kennzeichnen (1.). Diese Änderungen sollten dann gespeichert werden (2.) und dann kann der Lehrgang abgeschlossen werden (3.). Mit diesem Schritt wird der Lehrgang in der Lizenzverwaltung (für den Verbandsmitarbeiter) angezeigt und dort kann dann der Verbandsmitarbeiter die bestandenen Teilnehmer lizenzieren und eine DFBnet Kennung ausstellen, sodass dieser Teilnehmer in der SR-Ansetzung zur Verfügung steht. Eine Versendung von Excel-Listen mit den Teilnehmern, die eine SR-Lizenz bekommen sollen ist damit hinfällig.

Folgendes ist bei diesem Schritt zu beachten:

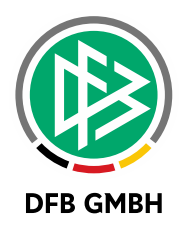

- 1. Wählen Sie bei den Teilnehmern aus, ob die Prüfung bestanden wurde oder nicht bestanden wurde. Dies dient dem Verbandsmitarbeiter als Hinweis, welche Teilnehmer eine Lizenz erhalten sollen.
- 2. Speichen Sie die erfolgen Änderungen
- 3. Schließen Sie den Lehrgang ab.

| Lehrgang bearbeiten      |                        |                         |               |                        |                          | lvw 00               |  |
|--------------------------|------------------------|-------------------------|---------------|------------------------|--------------------------|----------------------|--|
| Hier können Sie einen Le | hrgang bearbeiten      |                         |               |                        |                          |                      |  |
| Lehrgangsdaten           |                        |                         |               |                        |                          |                      |  |
| Nummer                   | 14-D-01631             |                         |               | Kategorie              | Ausbildungswese          | en                   |  |
| Bezeichnung              | Anwärterlehrga         | ng Juli                 |               | Veranstalter           | Kreis Hannover-          | Stadt                |  |
| Beginndatum, -uhrzeit    | 01.07.2014             | 19:00                   |               | Lehrgangstyp           | Schiedsrichter           |                      |  |
| Enddatum, -uhrzeit       | 15.07.2014             | 21:00                   |               | Lehrgangsprofil        | -                        | -                    |  |
| Terminserie              | ninserie               |                         |               | Lehrgangsart           | Abschlusslehrga          | Abschlusslehrgang    |  |
| Lehrgangsort             |                        |                         |               | Anerkennung LE         | E [                      |                      |  |
| max. Teilnehmeranzahl    |                        |                         |               | Lehrgangsstatu         | s Stattgefunden          |                      |  |
| 🗹 Sichtbar für alle Beni | utzer                  | 3.                      |               | Online-Lehrg           | ang                      |                      |  |
| Zurück zur Suche         |                        | Abschliess              | en Lehrgang   | sleiter/Referent hinzu | fügen   Import Teilnehme | er Neuer Teilnehmer  |  |
|                          |                        |                         |               | S 61                   | 2                        | Änderungen speichern |  |
| ehrgangsleiter, Refer    | enten                  |                         |               |                        |                          |                      |  |
| ™ARolle                  | <sup>™</sup> ∆Benutzer | kennung                 | Ø∆Benutzern   | ame                    |                          |                      |  |
| 🚡 Lehrgangsleiter (SR    | ) 01005825             |                         | Robert Schröd | ler                    |                          |                      |  |
|                          |                        |                         |               |                        |                          |                      |  |
| Teilnehmer               |                        |                         |               |                        | 1.                       |                      |  |
| □ <b>™</b> Name          | <b>V</b> AVorname      | ₩AGebur                 | tsdatum       | ™∆Verein               | ™APrüfung                | Bestätigung          |  |
| Person                   | Test                   | 01 <mark>.</mark> 01.19 | 85            |                        | bestanden                | ✓ ● ●                |  |
| 🗌 🛂 Schröder             | Robert                 | 14.10.19                | 85            |                        | nicht bestanden          | <b>○</b> ○           |  |
| Ausgewählte Tei          | Inehmer 🗸              | <b>→</b>                |               |                        |                          |                      |  |
| Seite 1/1 (2 Treffer ins | gesamt)                |                         |               |                        |                          |                      |  |
| Exportieren              |                        |                         |               |                        |                          |                      |  |

Hinweis: Der Lehrgang ist daraufhin nicht mehr zu bearbeiten. Sämtliche Eingabefelder werden gesperrt.

Die Funktionalitäten und Bearbeitung des Lehrgangs im Online Lernen sind davon nicht betroffen. Hier kann weiterhin gearbeitet werden. Wird das nicht mehr gewünscht, so muss der Lehrgang im DFB Online Lernen "archiviert" werden.

4

# ANLEGEN EINES ONLINE-WEITERBILDUNGSLEHRGANGS IN DER DFBNET LEHRGANGSVERWALTUNG

In dem nun folgenden Kapitel wird die Anlage eines SR-Lehrgangs am Beispiel eines Schiedsrichterlehrgangs beschrieben. Zur DFBnet Lehrgangsverwaltung kommen Sie wie folgt:

www.dfbnet.org/spielplus

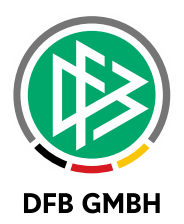

### 4.1 LEHRGANG ANLEGEN

Nach dem Öffnen des Menüpunktes "Lehrgänge" und dem Untermenüpunkt "SR-Lehrgänge anlegen" erscheint die Anlagemaske. Dabei sind gelbunterlegten Felder sogenannte Pflichtfelder und müssen ausgefüllt werden.

Bitte beachten Sie, dass wenn Sie bei der Lehrgangsform "regelmäßig" auswählen, mehrere Einzeltermine angelegt werden. Dies hat zur Folge, dass auch im Online Lernen für jeden Einzeltermin ein spezifischer Lehrgang angelegt wird.

Bitte bedenken Sie auch, dass Sie alle SR, die als Teilnehmer in diesen Lehrgang eingetragen werden, für die Zeit der Lehrgangsdauer in der Schiedsrichteransetzung gesperrt sind!!! Sollten Sie also einen "Lehrgang" planen, bei dem sie beispielsweise lediglich einen Austausch von Lehr- und Infomaterialien mit einem spezifischen Teilnehmerkreis ermöglich möchten, so legen Sie Veranstaltungsbeginn und –ende auf einen Tag. Die Bearbeitung von Inhalten im Online Lernen bleibt Ihnen immer erhalten.

Wichtig für die Übertragung des Lehrgangs in das Online Lernen ist, dass der Haken bei Online Lehrgang gesetzt wird!

Falls ihnen diese Checkbox fehlen sollte muss durch den Verband eine Einstellung vorgenommen werden. Mehr Infos finden Sie hier:

| Bezeichnung           |                    |     | Beginndatum        |                     |                          |
|-----------------------|--------------------|-----|--------------------|---------------------|--------------------------|
| Kategorie             | Schiedsrichter     |     | Enddatum           |                     |                          |
| Gebiet                | Kreis Braunschweig | ~   | Beginn Uhrzeit     | 08:00               | ¥                        |
| Altersklasse          | -                  |     | Ende Uhrzeit       | 17:00               | $\checkmark$             |
| Lehrgangstyp          | Lehrabend          | ×   | Lehrgangsdauer     |                     | Tage                     |
| Lehrgangsart          | 44                 |     | Lehrgangsform      | einmalig            | $\checkmark$             |
| Lehrgangsort          |                    | Da. | Lehrgangsintervall | 12                  |                          |
| Ansprechpartner       |                    |     | Intervallzeitpunkt | 383 B.              |                          |
| Ansprechpartner, Tel. |                    |     | Ausgenommen        | 6 <del>8</del> 5    |                          |
| max. Teilnehmerzahl   |                    | ?   | Anrechenbar        | ✓ Lehrgang wird and | gerec <mark>hn</mark> et |
| Kurzbeschreibung      |                    | ~   | Online             | Online-Lehrgang     |                          |
|                       |                    | ~   |                    |                     |                          |
|                       |                    |     |                    |                     |                          |

http://portal.dfbnet.org/fileadmin/content/downloads/freigabe/li/150626\_DFBnet\_Lizenz\_Freigabe mitteilung\_\_5.40.pdf (Kapitel 2).

Nach der Speicherung wird der Lehrgang erstellt und befindet sich danach im Status "In Planung"

Mit diesem Status bleibt der Lehrgang zunächst nur in der Lehrgangsverwaltung sichtbar. Eine Übertragung des Lehrgangs in das DFB Online Lernen erfolgt noch nicht. Sie haben jetzt noch die Möglichkeit sämtliche Daten zu ändern.

### 4.2 LEHRGANGSLEITER/REFERENT HINZUFÜGEN

Damit Sie später im DFB Online Lernen einen verantwortlichen Lehrgangsleiter bzw. Referenten haben, der auch auf weitere administrative Menüpunkte im Online Lernen Zugriff hat, ist es erforderlich einen Lehrgangsleiter einzutragen. Als Lehrgangsleiter haben Sie dann uneingeschränkten administrativen

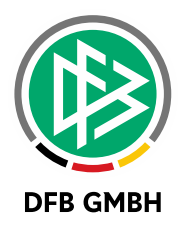

Zugriff auf die Funktionen im Online Lernen. Des Weiteren können Sie Referenten eintragen, die dann auch administrativen Zugriff haben, mit der Einschränkung, dass sie den Lehrgang nicht löschen können.

| ummer                                  | 15-D-00750                  | Kategorie                       | Schiedsrichter         | ~         |
|----------------------------------------|-----------------------------|---------------------------------|------------------------|-----------|
| Bezeichnung                            | Schulung März               | Veranstalter                    | Kreis Braunschweig     | ~         |
| Beginndatum, -uhrzeit                  | 23.03.2015                  | Lehrgangstyp                    | Lehrgang               | <b>Y</b>  |
| Enddatum, -uhrzeit                     | 23.03.2015 🗰 21:00 🗸        | Lehrgangsprofil                 | 8                      |           |
| <sup>r</sup> er <mark>mi</mark> nserie |                             | Lehrgangsart                    | -                      |           |
| ehrgangsort                            | Sportlerheim SV Blau-Weiß 🗋 | Anerkennung LE                  |                        |           |
| max. Teilnehmeranzahl                  |                             | Lehrgangsstatus                 | In Planung             |           |
| Sichtbar für alle Benut                | zer                         | ✓ Online-Lehrgang               |                        |           |
| Zurück                                 | Freigeber                   | Lehrgangsleiter/Referent hinzuf | fügen Never Teilnehmer | Speichern |
| ine Lebranasleiter und                 | Referenten zugeordnet       |                                 |                        |           |
| ane centryangsietter und               | Referencen zugeordnet       |                                 |                        |           |

| Name     | Schröder             |   |  |
|----------|----------------------|---|--|
| Vorname  | Robert               | × |  |
| Funktion | Lehrgangsleiter (SR) | ~ |  |

Hier können Sie nun gezielt nach einem Lehrgangsleiter oder Referenten suchen.

Es werden Ihnen aber nur Personen angezeigt, die auf ihrer DFBnet Kennung folgende Berechtigung haben:

#### Anwendung: DFB Qualifizierung Online

Rolle: Lehrgangsleiter (SR)\* oder (TR)\* mit entsprechenden Datenrecht für das Gebiet in dem der Lehrgang angelegt wird.

Oder

Rolle: **Referent (SR)\* oder (TR)\*** mit entsprechenden Datenrecht für das Gebiet in dem der Lehrgang angelegt wird.

\*(SR) steht für den Schiedsrichterbereich und (TR) für den Trainerbereich.

Durch Klick auf den "Suchen"-Button starten Sie die Suche:

| Lehrgangsleiter/I    | Referentenn auswählen                     |                   | lvw010 |
|----------------------|-------------------------------------------|-------------------|--------|
| Hier können Sie ein  | en Lehrgangsleiter oder Referenten auswäh | ilen.             |        |
| Suche nach Lehrg     | jangsleiter/Referent                      |                   |        |
| Name                 | Schröder                                  |                   |        |
| Vorname              | Schröder                                  |                   |        |
| Funktion             | Lehrgangsleiter (SR)                      | ~                 |        |
| Zurück               |                                           |                   | Suche  |
| Ø∆Benutz             | rername                                   | ™ABenutzerkennung |        |
| Robert Sc            | hröder                                    | 01005825          |        |
| Seite 1/1 (1 Treffer | insgesamt)                                |                   |        |

Sie erhalten nun die Trefferliste und können dann die gewünschte Person zuordnen.

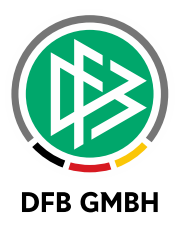

Auch besteht die Möglichkeit dies zu einem späteren Zeitpunkt durchzuführen oder auch weitere Personen als Lehrgangsleiter bzw. Referenten einzutragen.

### 4.3 LEHRGANG FREIGEBEN

Durch den Klick auf den Button "Freigeben" wird der Lehrgang nun in den Status freigegeben überführt. Eine Bearbeitung der Grunddaten (Termin, Art des Lehrgangs etc.) ist damit nicht mehr möglich.

| Teilnehmerliste       | Warte-/Absageliste            |         |                                  |                                   |
|-----------------------|-------------------------------|---------|----------------------------------|-----------------------------------|
| Lehrgangsdaten        |                               |         |                                  |                                   |
| Nummer                | 15-D-00078                    |         | Kategorie                        | Schiedsrichter                    |
| Bezeichnung           | Schulung März                 |         | Veranstalter                     | Kreis Braunschweig                |
| Beginndatum, -uhrzeit | 23.03.2015                    | 18:00   | Lehrgangstyp                     | Lehrgang                          |
| Enddatum, -uhrzeit    | 23.03.2015                    | 21:00   | Lehrgangsprofil                  | 5                                 |
| Terminserie           |                               |         | Lehrgangsart                     | -                                 |
| Lehrgangsort          | Spo <mark>rth</mark> eim/Sont | heim    | Anerkennung LE                   |                                   |
| max. Teilnehmeranzał  | 1                             |         | Lehrgangsstatus                  | Freigegeben                       |
| Sichtbar für alle Ber | nutzer                        |         | Online-Lehrgang                  |                                   |
| Zurück                |                               | Freigeb | en Lehrgangsleiter/Referent hinz | rufügen Neuer Teilnehmer Speichen |

Damit verbunden wird auch die Übertragung des Lehrgangs in das DFB Online Lernen initiiert.

Nach einer Übertragungszeit von bis zu einer Stunde wird der Lehrgang nun im DFB Online Lernen angezeigt. Ein ggf. eingetragener Lehrgangsleiter kann sich dann mit seinen DFBnet Zugangsdaten im Online Lernen anmelden und findet diesen Lehrgang dann seiner Lehrgangsübersicht. Bei Weiterbildungslehrgängen werden keine spezifischen Inhalte zur Verfügung gestellt. Diese sind vom Lehrgangsleiter spezifisch zu erstellen.

## 4.4 TEILNEHMERLISTE ERSTELLEN

Bei Weiterbildungslehrgängen wird bei der Erstellung der Teilnehmerlisten nach vorhandenen SR gesucht.

| Qualifikation     Landesliga       Rolle     Schiedsrichter       Stammgebiet     Kreis Braunschw |                | sliga       | Name<br>Vorname |              |           |
|---------------------------------------------------------------------------------------------------|----------------|-------------|-----------------|--------------|-----------|
|                                                                                                   |                | raunschweig | Status          | Aktiv        | ~         |
| Zurüd                                                                                             | k zum Lehrgang |             |                 |              | Leeren St |
|                                                                                                   | ™AName         | VaVorname   |                 | Ø₄Geburtstag |           |
| 1                                                                                                 | Demir          | Ferhat      |                 |              |           |
|                                                                                                   | Kroll          | Alexander   |                 |              |           |
| 1                                                                                                 | Maertens       | Björn       |                 |              |           |
| 1                                                                                                 | Müller         | Patrick     |                 |              |           |
|                                                                                                   | Dittaching     | Benjamin    |                 |              |           |
| 3                                                                                                 | Patschke       |             |                 |              |           |

Um die Teilnehmerliste zu erstellen klicken sie bitte auf den Button "Neuer Teilnehmer".

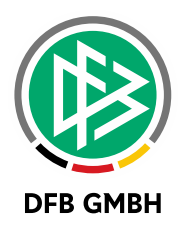

Durch die eingegebenen Suchparameter erhalten Sie eine Trefferliste.

Aus dieser Trefferliste können Sie nun einen oder mehrere Teilnehmer, die Sie auf die Teilnehmerliste setzen möchten mit einem Haken markieren.

Durch Auswahl der Aktion "zuordnen" werden die ausgewählten Teilnehmer auf die Teilnehmerliste gesetzt.

Nach maximal einer Stunde werden diese Teilnehmerdaten an das DFB Online Lernen übergeben.

Der Teilnehmer erhält dann eine Einladungs-E-Mail mit einem Bestätigungslink. Hat der Teilnehmer seine Bestätigung zur Teilnahme gegeben wird diese Bestätigung in der Lehrgangsverwaltung durch ein grünes Kreissymbol angezeigt.

| Teilnehmerlis<br>Lehrgangsdate  | ste Warte-                 | /Absageliste             |        |                |              |                    |                       |             |
|---------------------------------|----------------------------|--------------------------|--------|----------------|--------------|--------------------|-----------------------|-------------|
| Nummer                          | 1                          | 5-D-00078                |        |                | Kategorie    |                    | Schiedsrichter        |             |
| Bezeichnung                     | s                          | chulung März             |        |                | Veranstalter |                    | Kreis Braunschweig    |             |
| Beginndatum,                    | -uhrze <mark>i</mark> t 23 | 3.03.2015                | 18:00  |                |              | Lehrgangstyp       | Lehrgang              |             |
| Enddatum, -uh                   | rzeit 23                   | 3.03.2015                | 21:00  |                |              | Lehrgangsprofil    | 2                     |             |
| Terminserie                     |                            |                          |        |                |              | Lehrgangsart       | 51                    |             |
| Lehrgangsort Sportheim/Sontheim |                            |                          |        | Anerkennung LE |              |                    |                       |             |
| max. Teilnehm                   | eranzahl                   |                          |        |                |              | Lehrgangsstatus    | Freigegeben           |             |
| ☑ Sichtbar für                  | alle Benutzer              |                          |        |                |              | Online-Lehrgang    |                       |             |
| Lehrgangsleite<br>V&Rolle       | r, Referenter              | n<br>™∆Benutzerk         | ennung | Ø∆Benu         | utzername    | :                  |                       |             |
| Lehrgangsl                      | eiter (SR)                 | 01027575                 |        | Björn M        | laertens     |                    |                       |             |
| Teilnehmer                      |                            |                          |        |                |              |                    |                       |             |
| □ <b>V</b> ▲Name                | <b>V</b> aVorname          | <b><i>™</i></b> ▲Geburts | datum  | Ø∆PLZ          | V∆Ort        | ₩AGebiet           | <sup>™</sup> AQMax-SR | Bestätigung |
|                                 | Ferhat                     |                          |        |                |              | Kreis Braunschweig |                       |             |
|                                 | Alexander                  |                          |        |                |              | Kreis Braunschweig |                       | 0           |
| 🗌 Maertens                      | Björn                      |                          |        |                |              | Kreis Braunschweig |                       | 0           |

Kann ein Teilnehmer nicht am Lehrgang teilnehmen, so muss eine Kommunikation des Teilnehmers zum Lehrgangsleiter erfolgen. Der Lehrgangsleiter kann dann einen Teilnehmer wieder aus dem Lehrgang entfernen, indem er diesen mit einem Haken markiert und über die untenstehende Listbox die Aktion "löschen" auswählt und dann den "Grünen Pfeil-Button" betätigt.

#### Hinweis zum Tabreiter Warte-/Absageliste

Auf dieser Liste landen alle Teilnehmer, die für den Lehrgangszeitraum bereits ein über das DFBnet angesetztes Spiel bzw. einen Freistellungstermin haben. Der Lehrgangsleiter sollte bei diesem Teilnehmer ggf. noch einmal nachfragen, ob er trotz seiner Blockierung am, Lehrgang teilnehmen kann. Sollte dies so sein, so lässt sich der Teilnehmer von der Warte-/Absageliste auf die richtige Teilnehmerliste übertragen. Dazu muss der Teilnehmer angehakt werden und über die Aktionsbox die Aktion "auf Teilnehmerliste setzen" ausgeführt werden. Der Teilnehmer erhält, auch wenn er zunächst auf der Warte-/Absageliste landet, trotzdem eine Einladungsmail aus dem DFB Online Lernen mit dem entsprechenden Bestätigungslink.

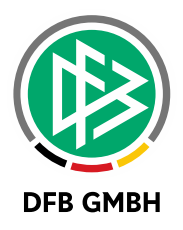

# 5 WEITERE INFORMATIONEN

Bei technischen Fragen oder Problemen steht Ihnen auch das Team der DFB GmbH zur Seite:

Geschäftsstelle Hannover

**DFB GmbH** Lister Straße 18 30163 Hannover Deutschland

**Tel.:** +49 (0) 511 / 760 770 - 0 **Fax:** +49 (0) 511 / 760 770 - 202 **E-Mail:** support@dfbnet.org